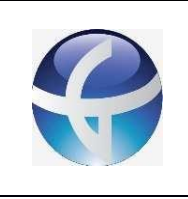

# **GENESIS TECNOLOGIA**

### Portal Entrega de Resultados

#### 11.6. Como o Paciente pode acessar o resultado do exame

O Portal de Resultados proporciona ao Paciente acesso a seus exames efetuados na clínica. Este processo é realizado da seguinte maneira:

 Primeiramente deve-se acessar o link do portal e efetuar o acesso com o login e senha disponibilizado pela Clínica. (Geralmente o acesso é feito utilizando como login o PROTOCOLO e como senha o PRONTUÁRIO);

| Resultados                   | Genesis Tecnologia |
|------------------------------|--------------------|
|                              | IESIS              |
| Protocolo<br><b>432701</b> ← |                    |
| Senha                        |                    |
|                              | LOGIN              |

- Feito o acesso, basta localizar o exame desejado;
- Para acessar o laudo, clique no ícone conforme imagem abaixo:

|   |              |          |                       |                                  | TESTE G | TESTE GENESIS 3 |  |
|---|--------------|----------|-----------------------|----------------------------------|---------|-----------------|--|
| Γ | 22/05/2020   | 432400   | MAMOGRAFIA DIGITAL    | MAMOGRAFIA                       | 8       | Ţ               |  |
|   | 21/05/2020   | 432391   | ULTRASSONOGRAFIA      | DOPPLER COLOR DE AORTA E ILIACAS | 8       |                 |  |
|   | 19/05/2020 - | → 432382 | RESSONANCIA MAGNETICA | RM DE ABDOMEN SUPERIOR           |         | Ţ               |  |

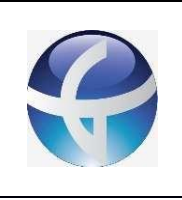

# **GENESIS TECNOLOGIA**

### Portal Entrega de Resultados

Manual

Página 2 de 2

- Após clicar para abrir o laudo, será exibida a seguinte tela com o documento em si;
- Com o laudo aberto, é possível salvar o mesmo ou imprimir conforme opções indicadas abaixo:

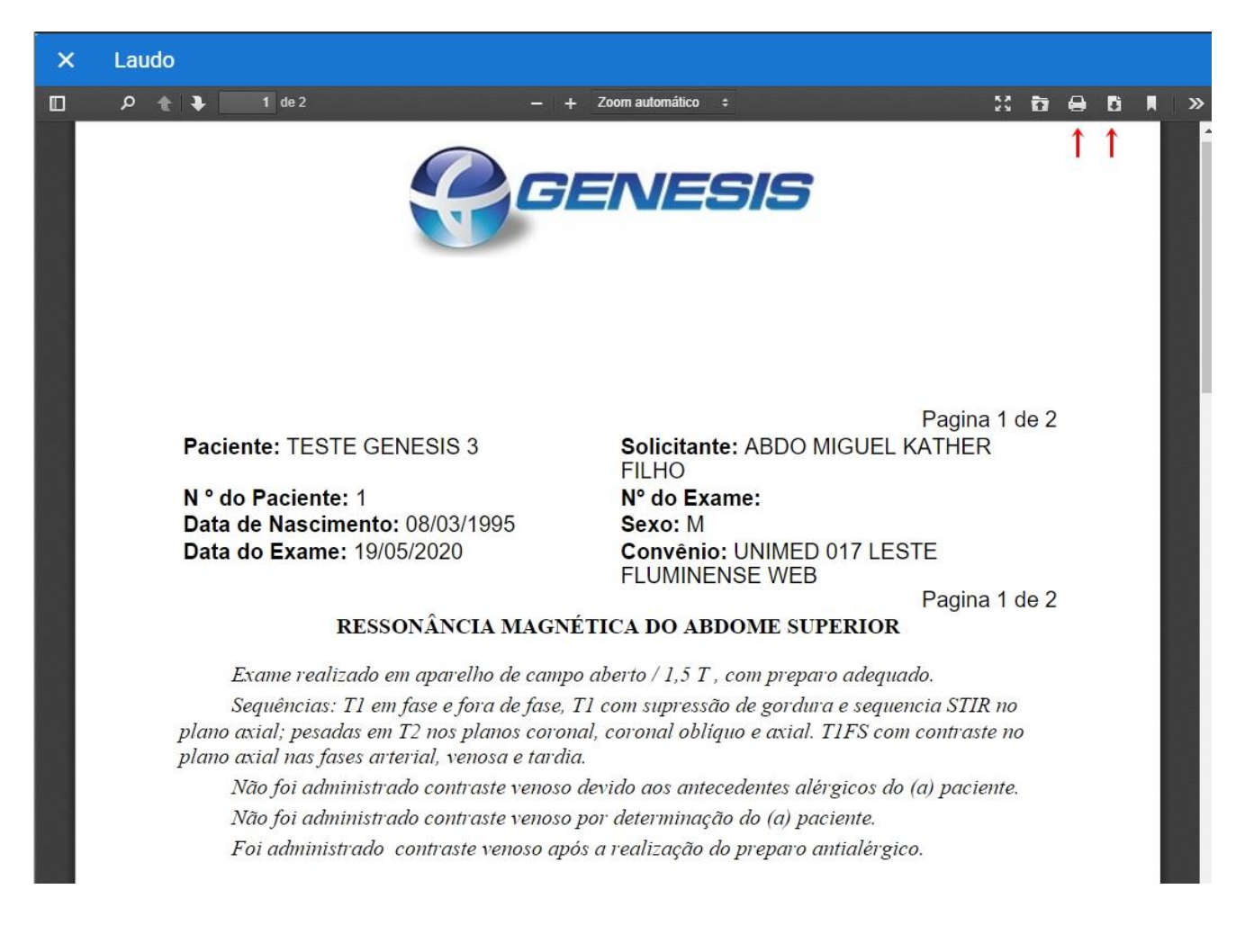

• Caso o exame possua imagens disponíveis, o acesso é feito clicando no ícone conforme imagem abaixo e selecionando a imagem em DICOM ou JPEG;

| 21/05/2020 | 432391 | ULTRASSONOGRAFIA      | DOPPLER COLOR DE AORTA E ILIACAS | Ţ                    |
|------------|--------|-----------------------|----------------------------------|----------------------|
| 19/05/2020 | 432382 | RESSONANCIA MAGNETICA | RM DE ABDOMEN SUPERIOR           | 🕽 Dicom <del>←</del> |
| 15/05/2020 | 432374 | MAMOGRAFIA DIGITAL    | MAMOGRAFIA DIGITAL               | 🖣 Jpeg 🔶             |

- Feito isso, é possível visualizar e até mesmo salvar a imagem do exame;
- Deste modo, o Paciente conseguiu acessar e salvar tanto o laudo quando as imagens.